# Lossnay

## Model: PZ-61DR-E

## A MITSUBISHI ELECTRIC

### Job Name:

### Schedule Reference:

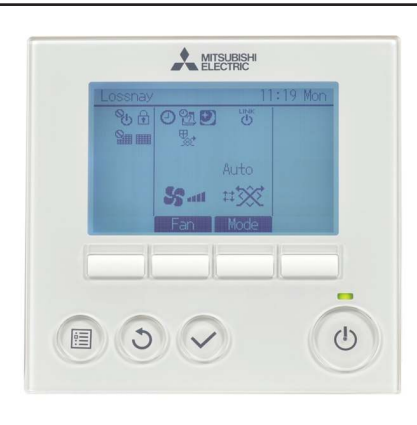

- Stand-alone Lossnay operation is possible by commands from a centralized controller or Lossnay remote controller. (AE-200A/AE-50A/EW-50A/ AG-150A-A are centralized controllers that support Lossnay operation.)
- The Lossnay remote controller is capable of changing the air flow and vent modes.
- All the wiring is cross-wiring that uses non-polar two wire system signal cables.
- \*: When setting up a Lossnay stand-alone system or when setting up a Lossnay and centralized controller system, connect a power supply unit for the signal cables.
- \* : It is possible to use a Lossnay remote controller for Lossnay unit that is interlocked with other indoor units.
- \* : It is not possible to connect to LGH-RX4-E.

#### Functions 1. Operation

| No. Item       |                    | Content                                                                                   |  |
|----------------|--------------------|-------------------------------------------------------------------------------------------|--|
| 1              | ON/OFF             | Press to turn ON/OFF the Lossnay unit.                                                    |  |
| 2              | Fan speed          | Select the fan speed from 1, 2, 3 and 4.                                                  |  |
| 2 <sup>2</sup> |                    | (Selectable fan speeds depend on the type of Lossnay unit)                                |  |
| 2              | 8 Ventilation Mode | Select the Ventilation mode from Heat-Recovery, By-pass and Automatic.                    |  |
| 3              |                    | (Selectable ventilation modes depend on the type of Lossnay unit)                         |  |
| 4              | Backlit LCD        | Pressing any button turns the backlight on and it stays lit for a certain period of time. |  |

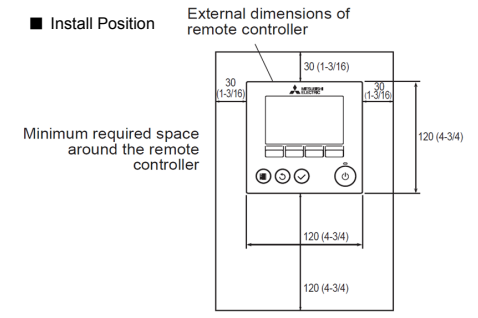

| unit: | mm | (in) |  |
|-------|----|------|--|
|-------|----|------|--|

System example

|               |                                                |            | Date:                                                                                                    |  |
|---------------|------------------------------------------------|------------|----------------------------------------------------------------------------------------------------|--|
| Funo<br>Displ | ctions<br>lav                                  |            |                                                                                                    |  |
| No.           | ltem                                           | lcon       | Content                                                                                                    |  |
| 1             | Remote controller<br>name                      | -          | "Lossnay" is always displayed at the top-left in the screen.                                                                                                    |  |
| 2             | Clock                                          | -          | The current time is displayed. It is also available not to display the time.                                                                                                    |  |
| 3             | Clock display selection                        | -          | Select clock display format 24-hour or 12-hour.<br>When the time display format is 12-hour, select AM/PM display position before or al<br>the time.                                  |  |
| 4             | Night-purge setting                            | Ð          | This icon appears when the night-purge function is set to be available by function se<br>Night-purge function can be scheduled at the weekly timer.                                  |  |
| 5             | Filter sign                                    |            | This icon appears when it is time to clean the filter and/or Lossnay core.                                                                                                    |  |
| 6             | Filter sign<br>(Centrally controlled)          |            | This icon appears when the filter reset function is centrally controlled.                                                                                                    |  |
| 7             | Protect operation                              | \$₹        | This icon appears when performing operation to protect the equipment.                                                                                                    |  |
| 8             | Control when<br>operation start                | <b>0</b> 5 | This icon appears when performing the power supply/exhaust function or the delay<br>operation at the start of operation.                                                             |  |
| 9             | External fan speed<br>operation                | 30         | This icon appears when fan speed is controlled externally.                                                                                                    |  |
| 10            | Operation<br>interlocked with<br>external unit | LINK<br>U  | This icon appears when operation interlocked with external unit.                                                                                                    |  |
| 11            | External ventilation mode operation            | <b>%</b>   | This icon appears when ventilation mode is controlled externally.                                                                                                    |  |
| 12            | Error information                              | -          | When an error occurs, error code, error unit, M-NET address, unit model name and<br>serial number appear. The model name and serial number appear only if they have b<br>registered. |  |
| 13            | Temperature display                            | -          | Outdoor air temperature, return air temperature and supply air temperature (calculate<br>value) can be displayed. (Factory setting is OFF)                                           |  |

#### 3. Timer/Weekly timer

| No.  | ltem                                 | lcon | Content                                                                                                    |  |  |
|------|--------------------------------------|------|----------------------------------------------------------------------------------------------------|--|--|
| 1    | Timer                                | Θ    | On/Off timer:<br>Timer to work the power On/Off each once a day.<br>Settable in 5-minuites increments.<br>Setting either the time to On or Off is possible.<br>Auto-Off timer<br>Timer to stop after a certain period of operating time.<br>Settable from 30 to 240 minutes in 10-minutes increments. |  |  |
| 2    | Weekly timer                         | 5    | Set On/Off/Night-purge schedule and fan speed in each day of the week.<br>Settable up to 8 patterns in 5-minuites increments each day.<br>The weekly timer does not work when On/Off timer is enabled.                                                                                                |  |  |
| *Adm | *Administrator password is required. |      |                                                                                                    |  |  |

#### 4. Restriction setting No. Iter lcon Content <sub>О</sub>р 1 Centrally controlled This icon appears when On/Off operation is centrally controlled This icon appears when On/Off, fan speed changing or ventilation mode changing is locked or more than one of all fan speeds is skipped. Operation lock ß 2 Fan speed skip 3 Setting administrator password and service password is possible Password nistrator password of \*Ad service password is required.

| 5. | Functions<br>Other settings |                                   |                                                                                                    |               |  |
|----|-----------------------------|-----------------------------------|----------------------------------------------------------------------------------------------------|---------------|--|
| 0. | No.                         | Item                              | Content                                                                                                    | Password      |  |
|    | 1                           | Contrast control                  | Adjusting the LCD contrast is possible.                                                                                                    | -             |  |
|    | 2                           | Unit information<br>registering   | Registering model names and serial numbers of Lossnay unit is<br>possible.                                                                                                    | Service       |  |
|    | 3                           | Dealer information<br>registering | Registering dealer's telephone number is possible.                                                                                                    | Service       |  |
|    | 4                           | Function setting                  | Settable appropriate function of the selection switch, night purge and<br>so on.                                                                                                    | Service       |  |
|    | 5                           | Language selection                | Selecting the language is enabled from English, German, French,<br>Spanish, Italian, Portuguese, Russian and Swedish.                                                                                                    | Administrator |  |
|    | 6                           | Initializing                      | Initializing the remote controller. The following are initialized.<br>Timer, Weekly timer, Operation locked, Main/Sub, Clock, Contrast,<br>Display details, Model name input, Serial No. Input, Dealer<br>information input, Error history, Administrator password,<br>Maintenance assword 1 anguage selection | Service       |  |

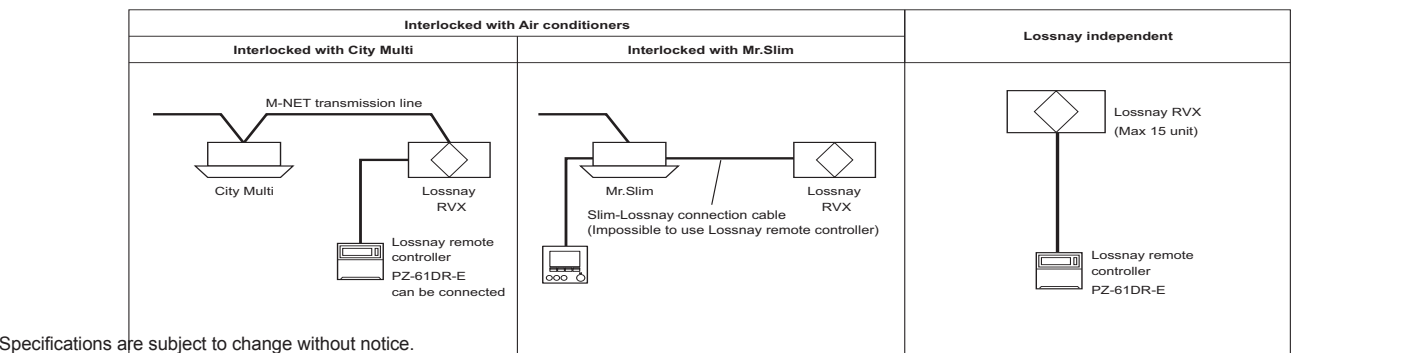